# **Bedienungsanleitung**

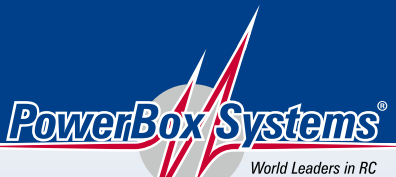

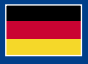

Power Supply Systems

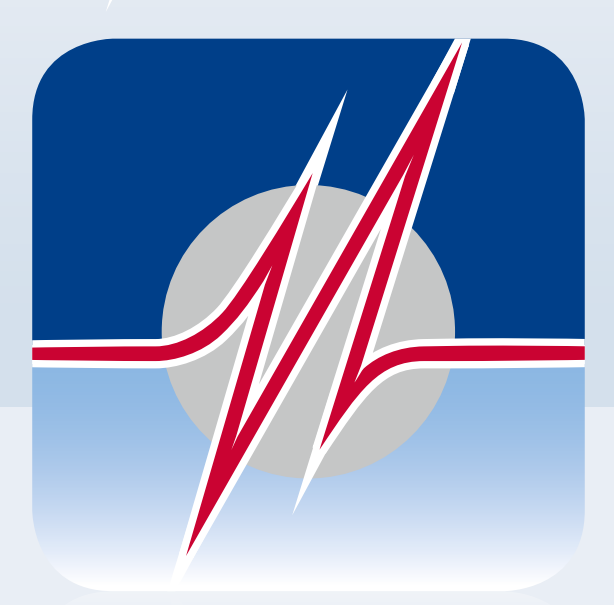

# POWERBO> < TERMINAL

### DOWNLOAD DES POWERBOX TERMINALS

Unter folgendem Link können Sie das **PowerBox Terminal** herunterladen: https://powerbox-systems.com/fileadmin/\_Downloads/PB\_Terminal/PowerBox-Terminal.exe

Alternativ können Sie die Software auch in unseren Download-Bereich von unserer Homepage unter **www.powerbox-systems.com** herunterladen.

### INSTALLATION

Zuerst müssen Sie die Datei speichern, dazu erscheint dieses Fenster:

| Öffnen von PowerBox-Terminal.exe   |                 | ×         |  |
|------------------------------------|-----------------|-----------|--|
| Sie möchten folgende Datei öffnen: |                 |           |  |
| PowerBox-Terminal.exe              |                 |           |  |
| Vom Typ: Binary File (8,1 MB)      |                 |           |  |
| Von: https://www.powerbox-syst     | ems.com         |           |  |
| Möchten Sie diese Datei speichern? |                 |           |  |
|                                    | Datei speichern | Abbrechen |  |
|                                    |                 |           |  |

Nachdem Sie die Software gespeichert haben, sollte diese in Ihrem Download-Ordner zu finden sein. Öffnen Sie die Datei mit einem Doppelklick.

Im nächsten Schritt erscheint das folgende Fenster:

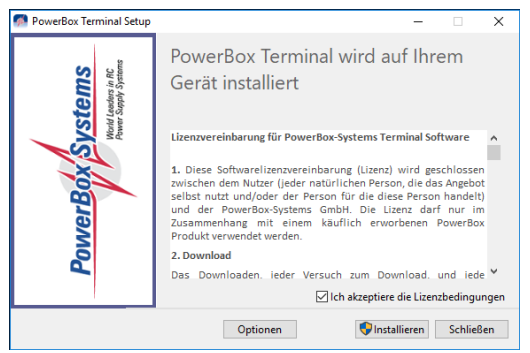

Hier bestätigen Sie mit dem **Setzen des Hakens**, dass Sie mit den Lizenzvereinbarungen einverstanden sind. Anschließend klicken Sie auf **Installieren**.

Abschließend wird Ihnen angezeigt, dass das Setup erfolgreich war. Dieses Fenster können Sie dann schließen.

| 🐖 PowerBox Terminal Setup |                   | - |        | ×    |
|---------------------------|-------------------|---|--------|------|
| PowerBox Systems          | Setup erfolgreich |   |        |      |
|                           |                   |   | Schlie | eßen |

Der **USB-Interface Adapter** kann jetzt an den Computer angeschlossen werden und das **PowerBox Terminal** mit der Verknüpfung auf dem Desktop gestartet werden.

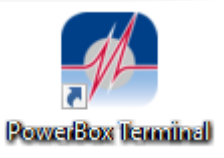

## SPRACHE ÄNDERN

Nachdem Sie das **PowerBox Terminal** gestartet haben, können Sie die Sprache zwischen deutsch und englisch wechseln in dem Sie auf die Flaggen rechts oben klicken.

| M PowerBox Terminal V2       |                                                 |                                       |                   |                  | ×                                                             |  |
|------------------------------|-------------------------------------------------|---------------------------------------|-------------------|------------------|---------------------------------------------------------------|--|
| POWER                        | REOX TE                                         |                                       |                   |                  |                                                               |  |
| Software Update              | Save / Restore                                  | LightBox                              | GPS II            | Teleconverter    | PowerBox Systems                                              |  |
|                              |                                                 | PowerExpander                         | iGyro 3e          | iGyro 1e         | World Leaders in RC<br>Power Supply Systems                   |  |
| PowerBox Receiver            | Core Update                                     | MicroMatch                            | SparkSwitch Pro   |                  | _ /                                                           |  |
|                              |                                                 |                                       |                   |                  | PowerBox Device                                               |  |
|                              |                                                 |                                       |                   |                  |                                                               |  |
| Bitte führen S               | ie folgende Schri                               | tte aus:                              |                   |                  | a ath                                                         |  |
| 1 Stellen Sie s              | icher, dass Ihre Powerl                         | Box-Weiche an einer                   | geladenen Akku a  | ngeschlossen ist | PowerBox Systems<br>Work Looders in RC<br>Rever Supply System |  |
| 2 Verbinden S                | ie den USB-Adapter mi                           | it Ihrer PowerBox-W                   | eiche und dem Cor | nputer.          |                                                               |  |
| 3 Schließen Si<br>und wählen | ie den SensorSchalter a<br>Sie im Menü den Punk | an die PowerBox-We<br>it 'update' aus | che an            |                  |                                                               |  |
|                              |                                                 | eiter                                 |                   |                  |                                                               |  |

Die Änderung wird erst nach einem Neustart des Programms wirksam. Darüber werden Sie auch mit folgendem Hinweis informiert, diesen können Sie mit **OK** schließen.

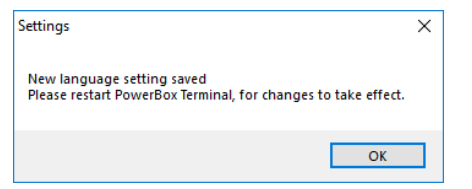

Nun starten Sie das **PowerBox Terminal** erneut und die Sprachänderung ist abgeschlossen.

## GERÄTE VERBINDEN

| 🛃 Powerbox-Sy | stems Terminal                                                                                                 | X                                           |
|---------------|----------------------------------------------------------------------------------------------------|---------------------------------------------|
| Powe          | erBox Terminal                                                                                                 |                                             |
| Software      | Update Info                                                                                                    | PowerBox Systems                            |
|               |                                                                                                    | Winti Leaders in RC<br>Power Supply Systems |
| Bitte fü      | hren Sie die folgenden Schritte aus:                                                                           | PowerBox Gerät                              |
| 1             | Schließen Sie das PowerBox-Gerät an einem geladenen Akku an.                                                   | Č Š                                         |
| 2             | Verbinden Sie den US8-Interface-Adapter mit dem Computer und dem Power8ox-Gerät.                               |                                             |
| 3             | Besutzen Sie den SensorSchaiter, um im Menü ihres Gerätes den Punkt "UPDATE" oder<br>"PC-CONTROL" auszuwählen. |                                             |
|               | Weber                                                                                                    |                                             |

Es werden zwei Arten von Geräten unterschieden: die mit Display und die ohne Display.

#### Geräte mit Display:

- Schalten Sie das Gerät ein und gehen Sie in das Menü
- Wählen Sie PC Control aus
- Schließen Sie das USB Kabel am richtigen Eingang an (Liste siehe unten)
- Klicken Sie im Terminal auf Software Update links oben
- Folgen Sie den Anweisungen im Bildschirm

#### Geräte ohne Display:

- Wählen Sie das Gerät rechts oben aus
- Folgen Sie den Anweisungen auf dem Bildschirm

Im Folgenden eine Aufstellung wo das USB Kabel an den **PowerBox** Geräten angeschlossen wird:

Royal/Champion SRS: TELE seitlich rechts Competition/Cockpit, Professional (SRS): Tele seitlich links Mercury SRS: TELE vorne rechts iGyro SRS: GPS Eingang iGyro 1e/3e: markierter USB Eingang SparkSwitch PRO: Tele MicroMatch: markierter USB Eingang Teleconverter: Anschluss PowerBox

# **PowerBox-Systems GmbH**

zertifiziert nach DIN EN ISO 9001

Ludwig-Auer-Straße 5 D-86609 Donauwörth Germany

► +49-906-99 99 9-200
➡ +49-906-99 99 9-209

#### www.powerbox-systems.com